|                                                                |                                                                                                    | Publicação:<br>16/02/2021 |
|----------------------------------------------------------------|----------------------------------------------------------------------------------------------------|---------------------------|
| BOVERNO DO ESTADO<br>PERNAMBUCO<br>Mais trabalho, mais futuro. | <b>Título:</b> Download, Instalação e<br>Configuração do CLIENTE VPN e emissão<br>do certificado VPN | ACESSO REMOTO             |

## Objetivo

Descrever procedimento aos colaboradores da SEFAZ autorizados que necessitam trabalhar de forma remota (teletrabalho) usando a tecnologia VPN. Passo a passo para realizar o download, instalar, emitir o certificado VPN e configurar o software que provê o acesso remoto com seu computador pessoal (ou notebook da SEFAZ).

|                                                                |                                                                                                    | Publicação:<br>16/02/2021 |
|----------------------------------------------------------------|----------------------------------------------------------------------------------------------------|---------------------------|
| GOVERNO DO ESTADO<br>PERNAMBUCO<br>MAIS TRABALHO, MAIS FUTURO. | <b>Título:</b> Download, Instalação e<br>Configuração do CLIENTE VPN e emissão<br>do certificado VPN | ACESSO REMOTO             |

## ETAPA 1 (Instalação e configuração do cliente VPN)

**1.** Baixar o instalador do software cliente de VPN acessando a página do fabricante da solução (CheckPoint):

Windows: <u>Download Download direto</u> Linux: <u>Não disponível</u> MAC-OS: <u>Download Download direto</u>

### Download Details

| E82.00 Endpoint Se  | curity VPN Clients for macOS - Disc Image |
|---------------------|-------------------------------------------|
| Details             |                                           |
| File Name           | Endpoint_Security_VPN.dmg                 |
| Product             | Endpoint Security VPN                     |
| Version             | E82                                       |
| 0S                  | macOS 10.15                               |
| Build Number        |                                           |
| MD5                 | e93db69d445edbb429e1f4b3b685cd73          |
| Show more details 🗸 |                                           |

2. Após realizar o download, clicar no arquivo (E82.40\_CheckPointVPN.msi) para iniciar a instalação:

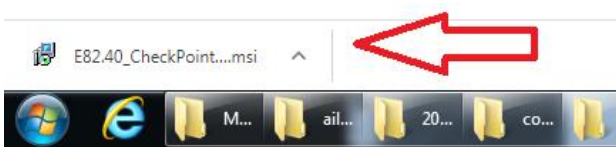

3. Clicar no arquivo que foi realizado o download e em seguida em Executar:

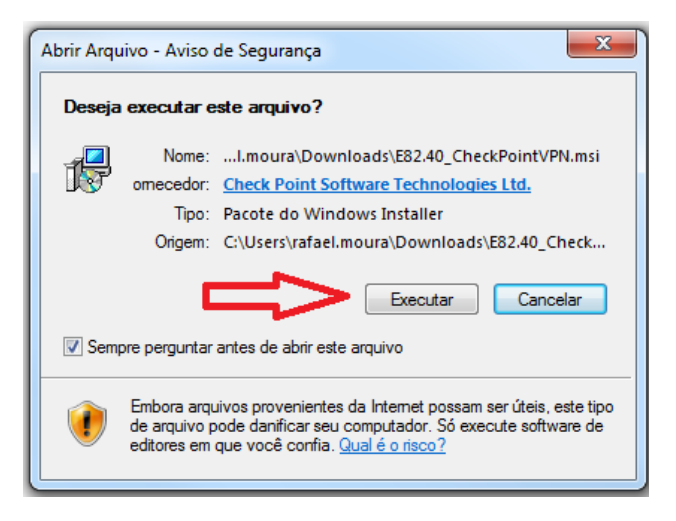

|                                                                |                                                                                                    | Publicação:<br>16/02/2021 |
|----------------------------------------------------------------|----------------------------------------------------------------------------------------------------|---------------------------|
| BOVERNO DO ESTADO<br>PERNAMBUCO<br>MAIS TRABALHO, MAIS FUTURO. | <b>Título:</b> Download, Instalação e<br>Configuração do CLIENTE VPN e emissão<br>do certificado VPN | ACESSO REMOTO             |

4. Clicar em "Next":

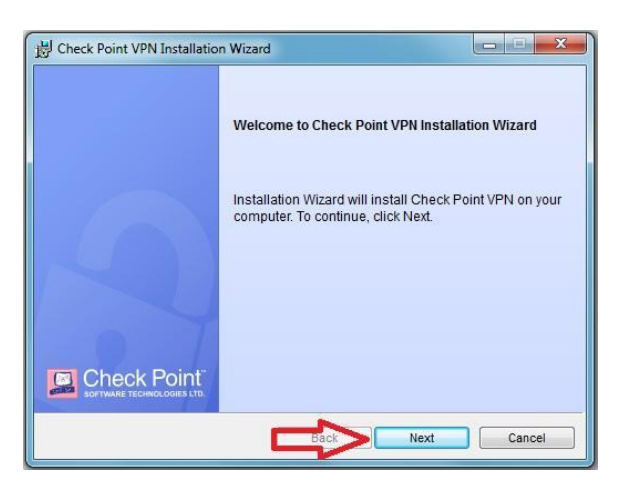

5. Selecione a 2ª opção, "Check Point Mobile", clique em "Next":

| Client Products<br>Choose a product to install                                                                           |                                          | Point |
|----------------------------------------------------------------------------------------------------|------------------------------------------|-------|
| Endpoint Security VPN<br>Enterprise Grade Remote Access Client, includir<br>Security Features (Recommended for SecureCli | ng basic Endpoint<br>lient replacement). |       |
| Check Point Mobile Enterprise Grade Remote Access Client.                                                                |                                          |       |
| SecuRemote<br>Basic Remote Access Client.                                                                                |                                          |       |
|                                                                                                    |                                          |       |

6. Selecione a 1<sup>a</sup> opção, "I accept the terms in the license agreement" e Clique em "Next":

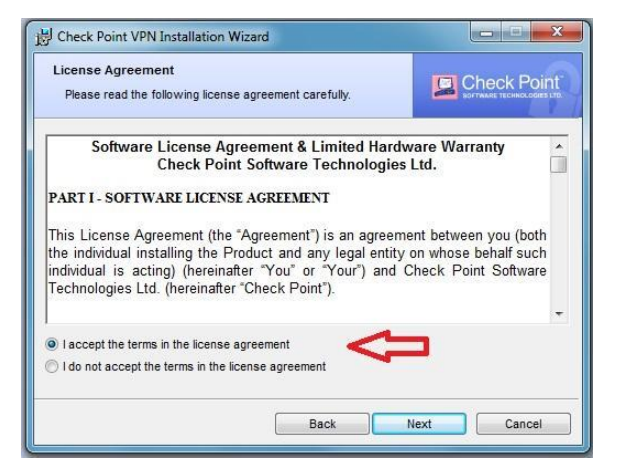

|                                                                |                                                                                                    | Publicação:<br>16/02/2021 |
|----------------------------------------------------------------|----------------------------------------------------------------------------------------------------|---------------------------|
| GOVERNO DO ESTADO<br>PERNAMBUCO<br>Mais trabalho, mais futuro. | <b>Título:</b> Download, Instalação e<br>Configuração do CLIENTE VPN e emissão<br>do certificado VPN | ACESSO REMOTO             |

7. Clicar em "Next":

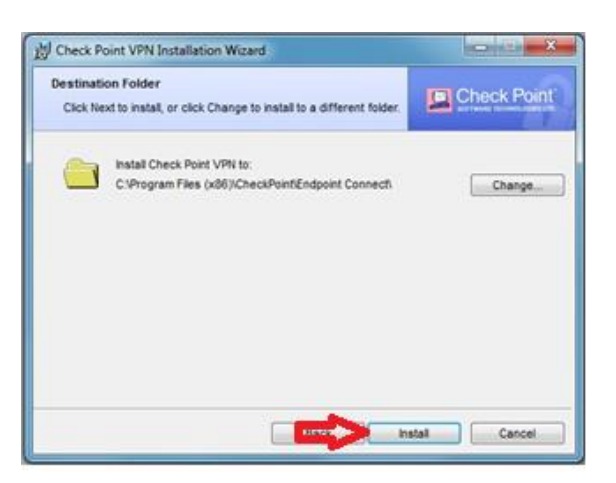

8. Aguardar a barra ser preenchida....

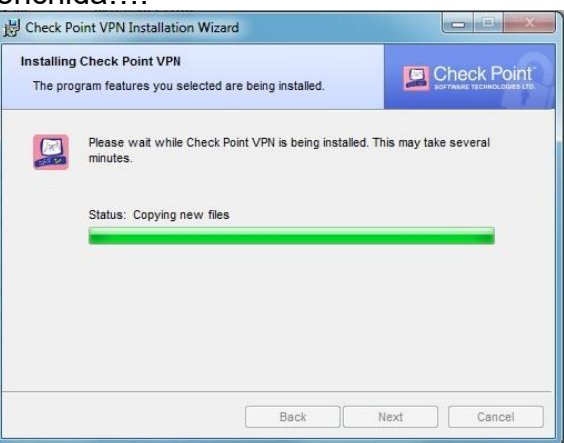

9. Clicar em "Finish":

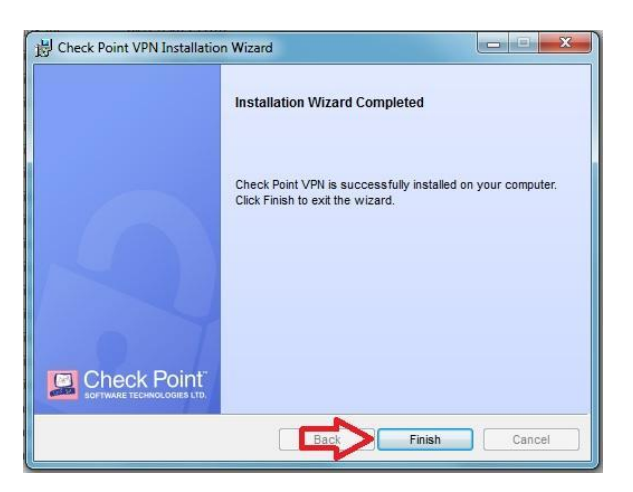

|                                                                |                                                                                                    | Publicação:<br>16/02/2021 |
|----------------------------------------------------------------|----------------------------------------------------------------------------------------------------|---------------------------|
| EQUERNO DO ESTADO<br>PERNAMBUCO<br>MAIS TRABALHO, MAIS FUTURO. | <b>Título:</b> Download, Instalação e<br>Configuração do CLIENTE VPN e emissão<br>do certificado VPN | ACESSO REMOTO             |

Caso apareça alguma tela de segurança do windows, clicar em sim ou permitir.

10. O aplicativo deverá aparecer em sua barra de aplicativos como um "Cadeado amarelo".

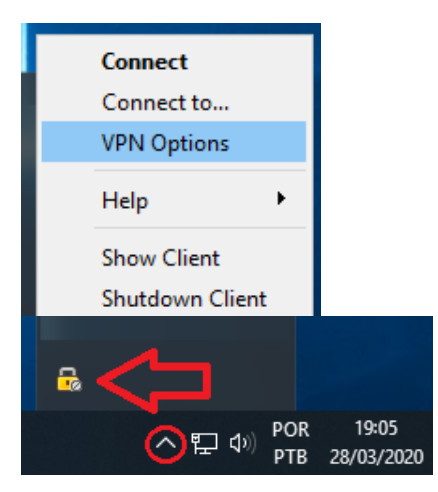

Clique com o botão direito e selecione a opção "VPN Options".

11. Selecione "New", para configurar como: SAN RAFAEL, SEDE OU ARE RECIFE/DOE:

| 😤 Check Point Mobile - Options                             | ×                                               |
|------------------------------------------------------------|-------------------------------------------------|
| Check Point Mobile                                         | eck Point <sup>®</sup><br>Are technologies ltd. |
| Sites Advanced                                             |                                                 |
| A site represents the organization you want to connect to. | New                                             |
|                                                            | Properties<br>Delete                            |
|                                                            |                                                 |
|                                                            |                                                 |
| Save & Close                                               | Help                                            |

|                                                                |                                                                                                    | Publicação:<br>16/02/2021 |
|----------------------------------------------------------------|----------------------------------------------------------------------------------------------------|---------------------------|
| BOVERNO DO ESTADO<br>PERNAMBUCO<br>Mais trabalho, mais futuro. | <b>Título:</b> Download, Instalação e<br>Configuração do CLIENTE VPN e emissão<br>do certificado VPN | ACESSO REMOTO             |

12. Na tela de Site Wizard, clicar em Next:

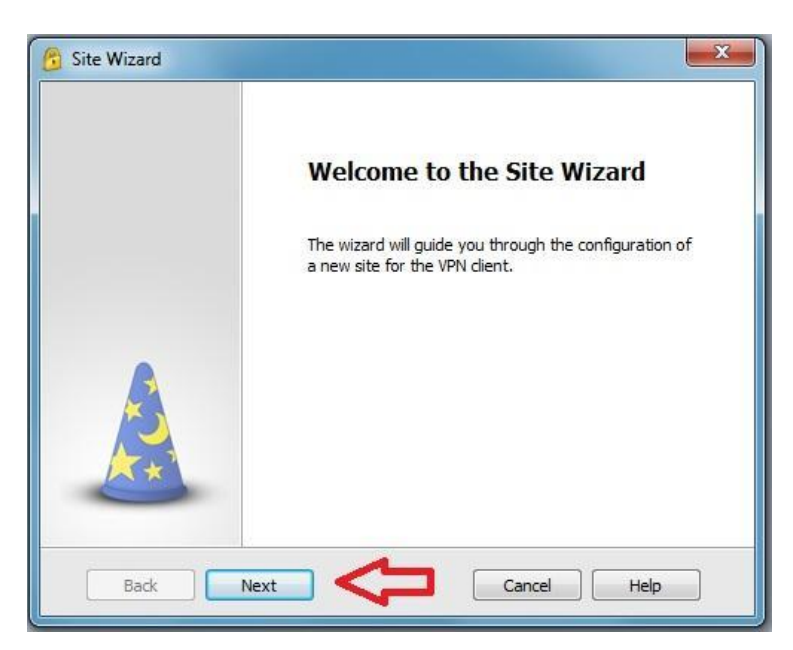

**13.** Na tela seguinte, digite o **Endereço IP** de conexão da SEFAZ, o **Local de acesso** de acordo com a sua solicitação no incidente, e clicar em **Next**.

### Para usuários do SAN RAFAEL

- 200.XXX.XX.XXX (entrar em contato para obter o endereço)
- marcar Display name, apagar o número e escrever: SEFAZ SAN-RAFAEL no campo ao lado:

| 😚 Site Wizard                                 | ×                |
|-----------------------------------------------|------------------|
| A site is your gateway to network resou       | rces.            |
| To continue, fill in the required information | and dick next.   |
| Server address or Name:                       | 200.23           |
| Display name:                                 | SEFAZ SAN-RAFAEL |
|                                               |                  |
|                                               |                  |
|                                               |                  |
|                                               |                  |
|                                               |                  |
| Back                                          | Cancel Help      |

#### Para usuários da SEDE

|                                                                |                                                                                                    | Publicação:<br>16/02/2021 |
|----------------------------------------------------------------|----------------------------------------------------------------------------------------------------|---------------------------|
| EQUERNO DO ESTADO<br>PERNAMBUCO<br>MAIS TRABALHO, MAIS FUTURO. | <b>Título:</b> Download, Instalação e<br>Configuração do CLIENTE VPN e emissão<br>do certificado VPN | ACESSO REMOTO             |

- 200.xxx.xx.xx (entrar em contato para obter o endereço)
- marcar Display name, apagar o número e escrever: SEFAZ EDF-SEDE no campo ao lado:

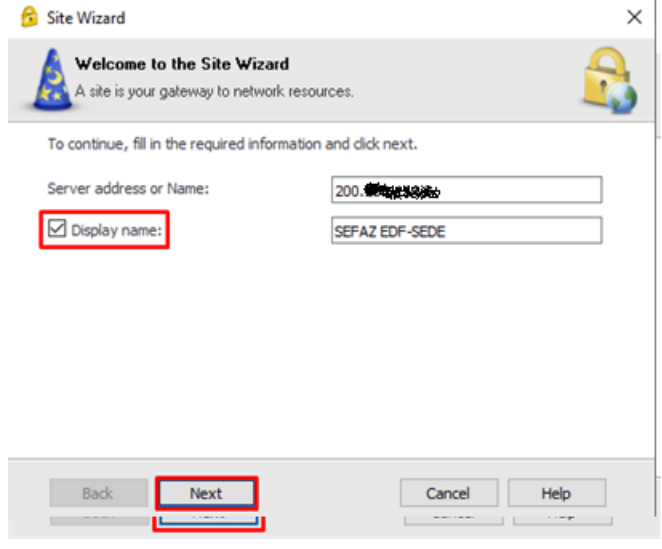

#### Para usuários da ARE-RECIFE / DOE

- 200.xxx.xx.xx (entrar em contato para obter o endereço)

- marcar **Display** name, apagar o número e escrever: **SEFAZ ARE-RECIFE/DOE** no campo ao lado:

| 🔗 Site Wizard                          |                            | ×    |
|----------------------------------------|----------------------------|------|
| A site is your gateway to netwo        | <b>rd</b><br>rk resources. | 2    |
| To continue, fill in the required info | rmation and dick next.     |      |
| Server address or Name:                | 200.2002245                |      |
| Display name:                          | ARE-RECIFE / DOE           |      |
|                                        |                            |      |
|                                        |                            |      |
|                                        |                            |      |
|                                        |                            |      |
|                                        |                            |      |
| Back Next                              | Cancel                     | Help |

14. Na próxima tela, selecione a 2ª opção, "Certificate" e clique em "Next":

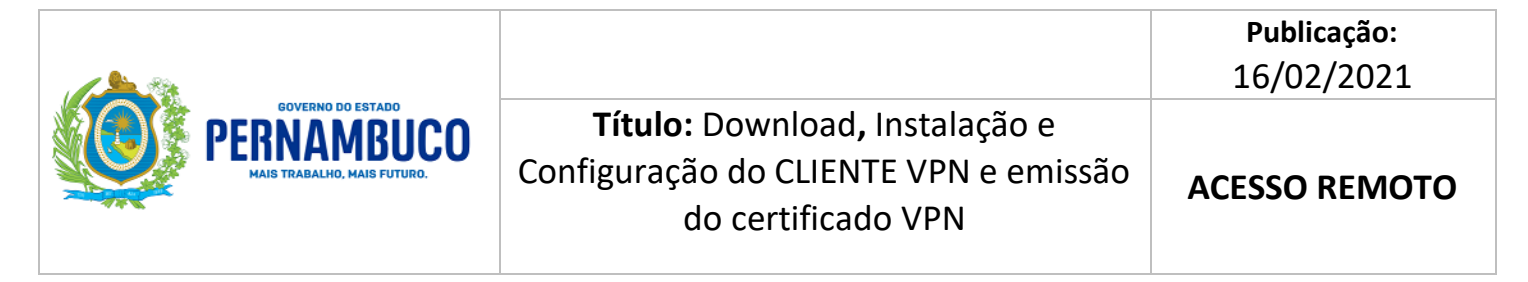

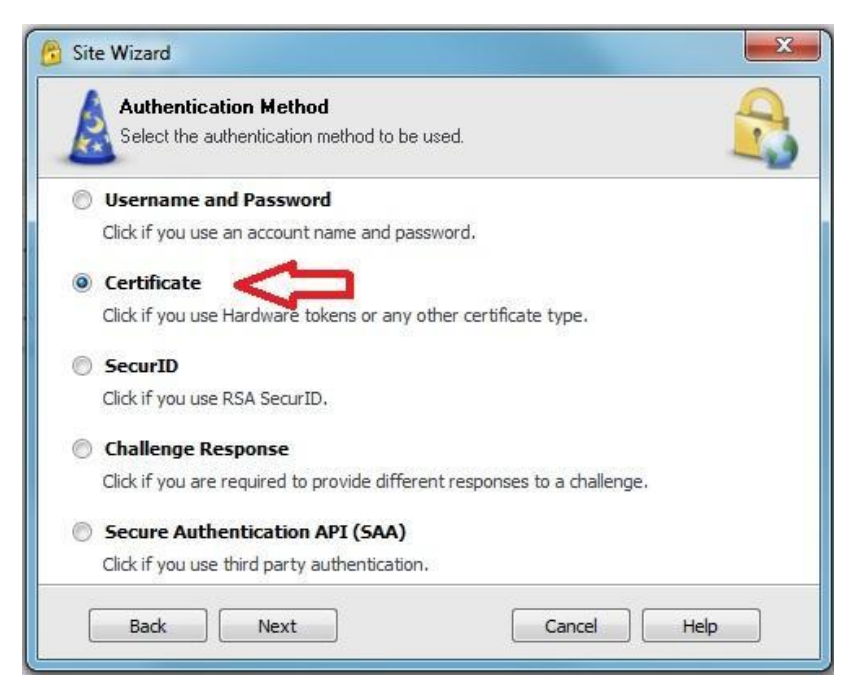

**15.** Selecione a opção de **"Trust and Continue"** para aceitar o certificado:

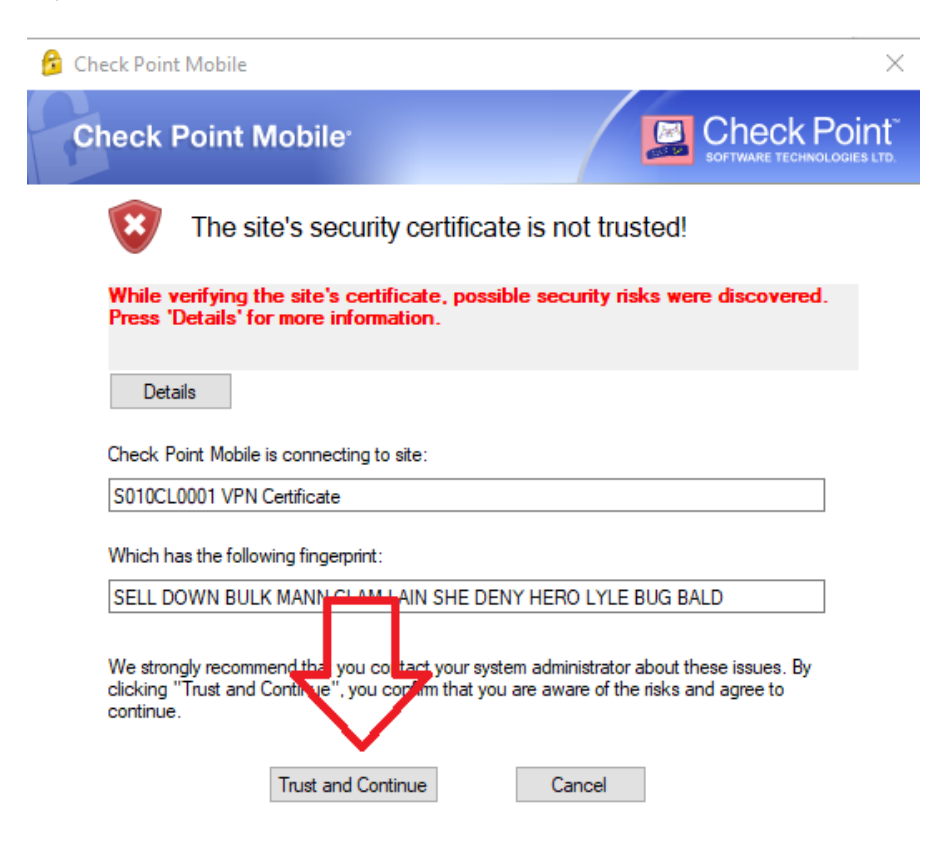

16. Aceite a opção "Standard (default)" e clique em "Next":

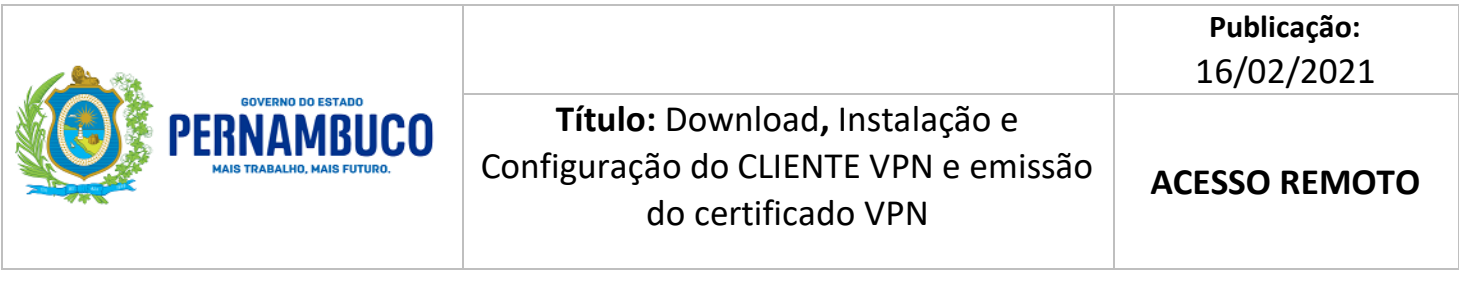

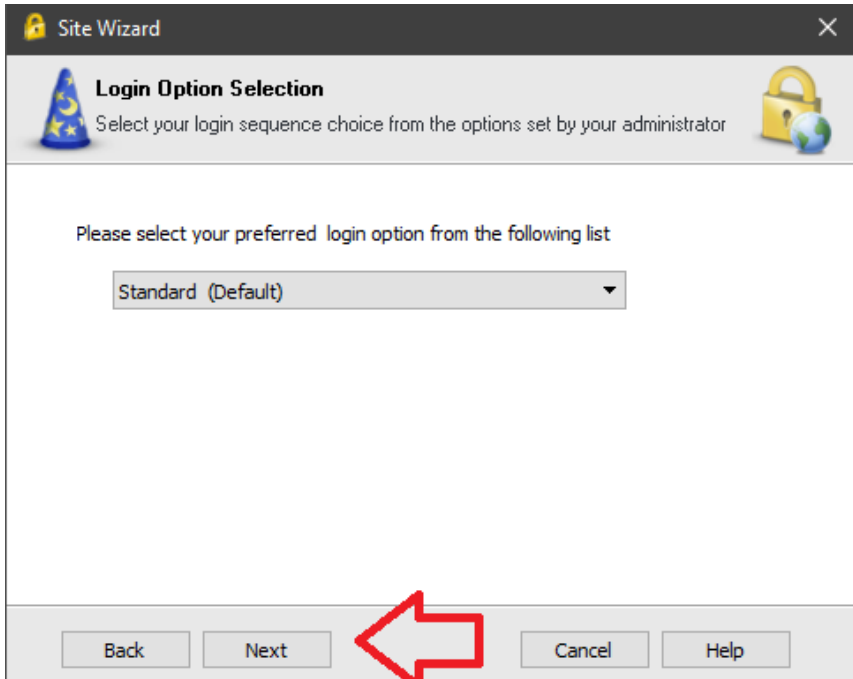

17. Na tela de "Certificate Authentication", escolha a 2ª opção "Use certificate from Public-key Cryptographic Standard (PKCS #12) file" e clicar em "Next":

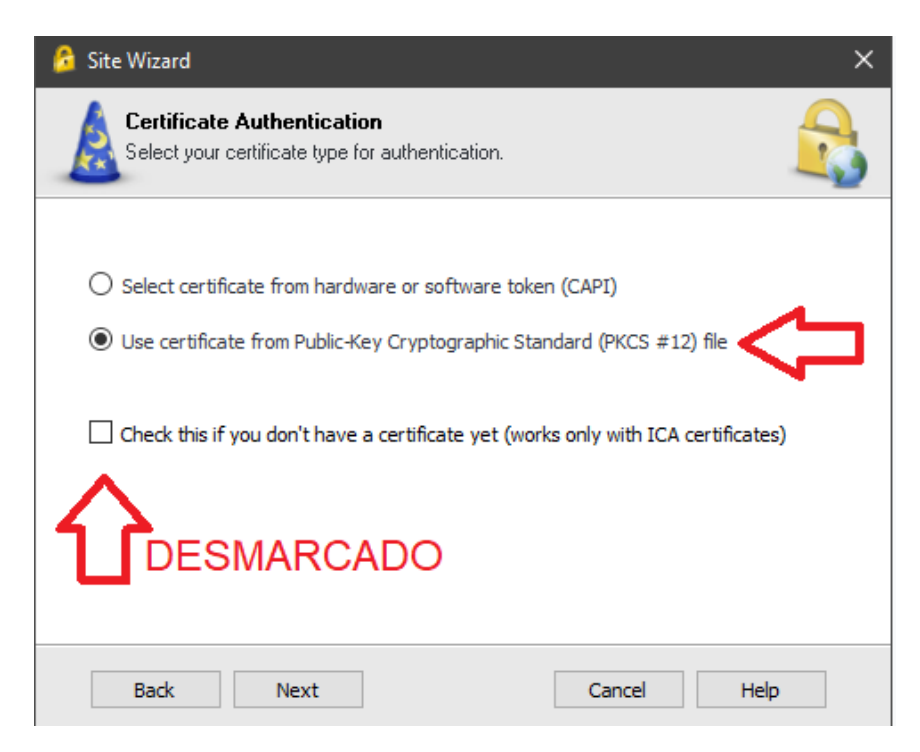

**18.** A mensagem de site criado com sucesso é exibida.

|                                                                |                                                                                                    | Publicação:<br>16/02/2021 |
|----------------------------------------------------------------|----------------------------------------------------------------------------------------------------|---------------------------|
| GOVERNO DO ESTADO<br>PERNAMBUCO<br>MAIS TRABALHO, MAIS FUTURO. | <b>Título:</b> Download, Instalação e<br>Configuração do CLIENTE VPN e emissão<br>do certificado VPN | ACESSO REMOTO             |

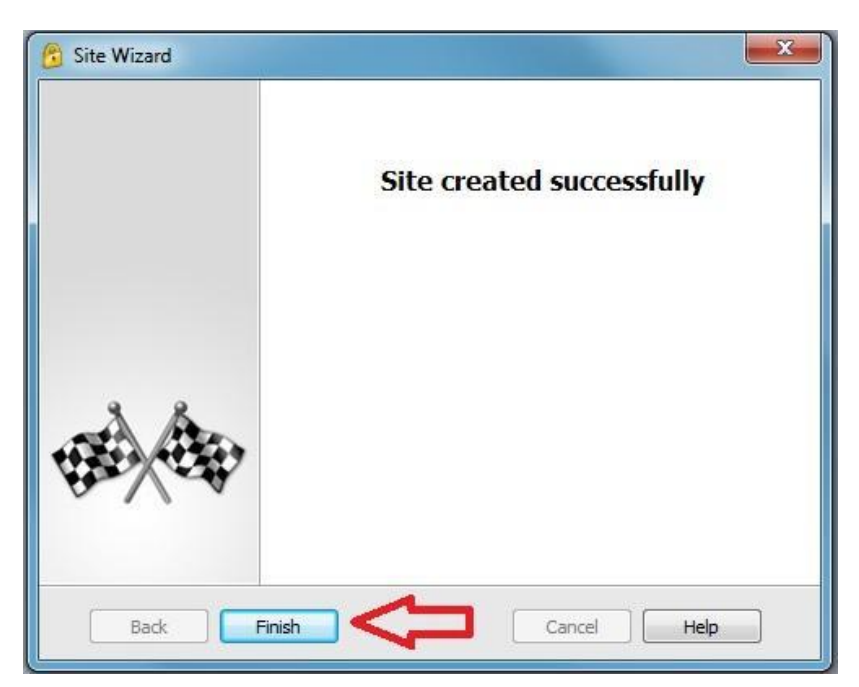

**19.** Ao aparecer a tela abaixo clique em "**Yes**":

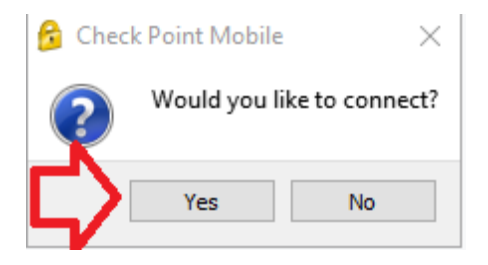

Pronto! Neste Ponto, o software VPN está INSTALADO E CONFIGURADO!

Na sequência, você fará a EMISSÃO DO CERTIFICADO VPN, usando a chave enviada para seu <u>E-MAIL DA SEFAZ</u>.

|                                                                |                                                                                                    | Publicação:<br>16/02/2021 |
|----------------------------------------------------------------|----------------------------------------------------------------------------------------------------|---------------------------|
| COVERNO DO ESTADO<br>PERNAMBUCO<br>Mais trabalho, mais futuro. | <b>Título:</b> Download, Instalação e<br>Configuração do CLIENTE VPN e emissão<br>do certificado VPN | ACESSO REMOTO             |

### ETAPA 2 (Criação do Certificado Digital – exclusivamente para <u>VPN</u>)

# ATENÇÃO! ESTE PROCEDIMENTO TEM DE SER REALIZADO EM UMA REDE EXTERNA (SUA CASA OU QUALQUER OUTRO LOCAL), NÃO FUNCIONANDO NA REDE INTERNA DA SEFAZ.

SE VOCÊ JÁ **TEM** O CERTIFICADO SALVO (pular para: **ETAPA 3** estabelecendo uma conexão VPN)

## SE VOCÊ **NÃO TEM** O CERTIFICADO SALVO verifique o e-mail com a <u>chave temporária</u> que recebeu e siga os seguintes passos:

1. Clicar no link em azul "<u>Click here if you don't have a certificate for this site</u>" para criar um novo certificado digital.

| Inter                   |                                    |         | -        | 0          | *   |
|-------------------------|------------------------------------|---------|----------|------------|-----|
| Check Po                | ed Mobile                          | -/1     | Che      | a Po       | rf. |
| -                       | Mind Sale Admitte                  |         |          |            |     |
|                         |                                    |         |          |            |     |
| Passe provide code      | tak's advertaria                   |         | -        |            |     |
| 100.000                 |                                    | Broom . | 1        |            |     |
| Page 10                 |                                    | -       | -        |            |     |
| Click here if you don't | t have a certificate for this site |         |          | 1          |     |
|                         | Genel                              |         |          |            |     |
| Internet app (prior)    | Tandard                            |         | Cons. of | a later. I | -   |

|                                                                |                                                                                                    | Publicação:<br>16/02/2021 |
|----------------------------------------------------------------|----------------------------------------------------------------------------------------------------|---------------------------|
| GOVERNO DO ESTADO<br>PERNAMBUCO<br>Mais trabalho, mais futuro. | <b>Título:</b> Download, Instalação e<br>Configuração do CLIENTE VPN e emissão<br>do certificado VPN | ACESSO REMOTO             |

2. Defina uma senha, *(independente da senha usada na SEFAZ, que servirá apenas para a conexão da VPN)* digitando nos dois campos **Password** e a **Registration Key** recebida no e-mail do Suporte da SEFAZ.

| Check Point Mobile <sup>.</sup>                                                 |                                               |                        |       |
|---------------------------------------------------------------------------------|-----------------------------------------------|------------------------|-------|
| Site: SEFAZ SAN-RAFAEL 🔻                                                        |                                               |                        |       |
| Authentication                                                                  |                                               |                        |       |
| Choose password:                                                                |                                               |                        |       |
| Registration Key:<br>Click here if you already have a certificate for this site |                                               |                        |       |
|                                                                                 |                                               |                        |       |
| Enroll Cancel Help                                                              |                                               |                        |       |
| Selected Login Option: Standard Change                                          | Cogin Option Settings                         |                        | – 🗆 X |
|                                                                                 | Check Poi                                     | nt Mobile <sup>.</sup> |       |
|                                                                                 | Site:                                         | SEFAZ SAN-RAFAEL       |       |
|                                                                                 | Authentication                                |                        |       |
|                                                                                 | Choose password:                              | ••••••                 |       |
|                                                                                 | Confirm password:                             | ••••••                 |       |
|                                                                                 | Registration Key:<br>Click here if you alread | CODIGO-RECEBIDO-EMAIL  |       |
|                                                                                 | Enroll                                        | Cancel Help            |       |

3. Clique em "Enroll":

### □ IMPORTANTE:

A **Registration key** só pode **ser utilizada uma vez.** Ao criar seu certificado a mesma perde a validade.

|                                                                        |                                                                                                    | Publicação:<br>16/02/2021 |
|------------------------------------------------------------------------|----------------------------------------------------------------------------------------------------|---------------------------|
| EXPERIMENTATION DE ESTADO<br>PERNAMBUCO<br>MAIS TRABALHO, MAIS FUTURO. | <b>Título:</b> Download, Instalação e<br>Configuração do CLIENTE VPN e emissão<br>do certificado VPN | ACESSO REMOTO             |

4. Aguarde o procedimento de criação do certificado digital.

Em função da conexão internet é possível haver algum problema de timeout com falha deste processo. Neste caso tente novamente.

| Check Point             | Mobile                                        | Check Poin |
|-------------------------|-----------------------------------------------|------------|
| 13                      | Enrolling certificate (this may take a while) | 504        |
|                         | Castel One                                    | << Details |
| Forg of States. Con our |                                               |            |

5. Escolha a pasta no seu computador para salvar seu certificado:

**"Salvar em:"** selecione a pasta onde deseja salvar o certificado. **"Nome do arquivo"** digite seu login (ex. fulano.beltrano). Clique em **"Salvar"** 

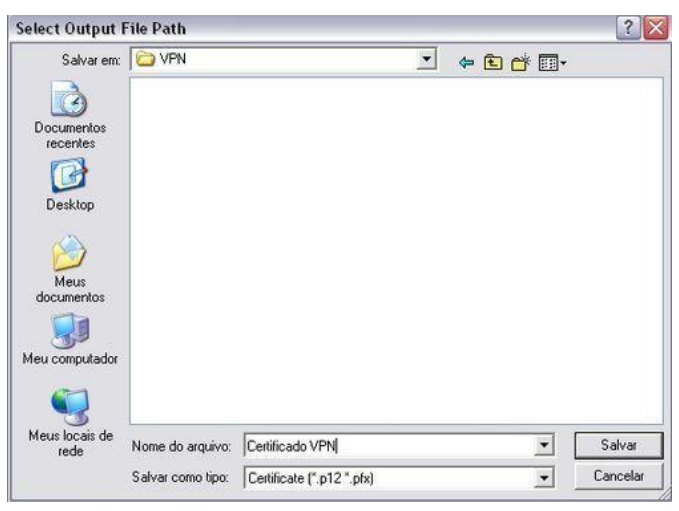

6. Após a criação do certificado digital, clique em "Close" para finalizar ou **digite a senha criada** no passo anterior e clique em "Connect" para iniciar a conexão.

### PRONTO! SUA CONEXÃO ESTÁ DEVIDAMENTE CONFIGURADA.

|                                                                |                                                                                                    | Publicação:<br>16/02/2021 |
|----------------------------------------------------------------|----------------------------------------------------------------------------------------------------|---------------------------|
| EQUERNO DO ESTADO<br>PERNAMBUCO<br>MAIS TRABALHO, MAIS FUTURO. | <b>Título:</b> Download, Instalação e<br>Configuração do CLIENTE VPN e emissão<br>do certificado VPN | ACESSO REMOTO             |

## ETAPA 3 (Estabelecendo uma conexão VPN)

1. Insira a senha cadastrada, clique em "Connect":

| Check Poin                                          | t Mobile <sup>.</sup>              |        |   |
|-----------------------------------------------------|------------------------------------|--------|---|
| Site:                                               | SEFAZ-SR                           |        |   |
| Authentication                                      |                                    |        |   |
| Please enter your credentials:<br>Certificate File: | ertificado SEFAZ Marcelo Rosas.p12 | Browse | 9 |
| Password:                                           | ••••••                             |        |   |
| Click here if you don't have a cer                  | tificate for this site             |        |   |
| Connect                                             | Cancel                             | Help   |   |

2. Aguarde a conexão ser estabelecida e clique "Close".

| Connected to SEFAZ-SR                                                                                                    | ×                                        |
|----------------------------------------------------------------------------------------------------|------------------------------------------|
| Check Point Mobile                                                                                                    | Check Point<br>SOFTWARE TECHNOLOGIES LTD |
|                                                                                                    | 100%                                     |
| Disconnect Close                                                                                                    | << Details                               |
| Checking if a client update is available<br>Connecting to site<br>Authentication succeeded<br>Downloading topology<br>Loading compliance verification policy<br>Loading virtual network adapter<br>Terminate unauthorized TCP connections<br>Connection succeeded | ~                                        |

|                                                                        |                                                                                                    | Publicação:<br>16/02/2021 |
|------------------------------------------------------------------------|----------------------------------------------------------------------------------------------------|---------------------------|
| EXPERIMENTATION DE ESTADO<br>PERNAMBUCO<br>MAIS TRABALHO, MAIS FUTURO. | <b>Título:</b> Download, Instalação e<br>Configuração do CLIENTE VPN e emissão<br>do certificado VPN | ACESSO REMOTO             |

3. Abra o aplicativo de "Conexão de Área de Trabalho Remota", digite o nome de sua estação de trabalho (tombamento) e clique "Conectar".

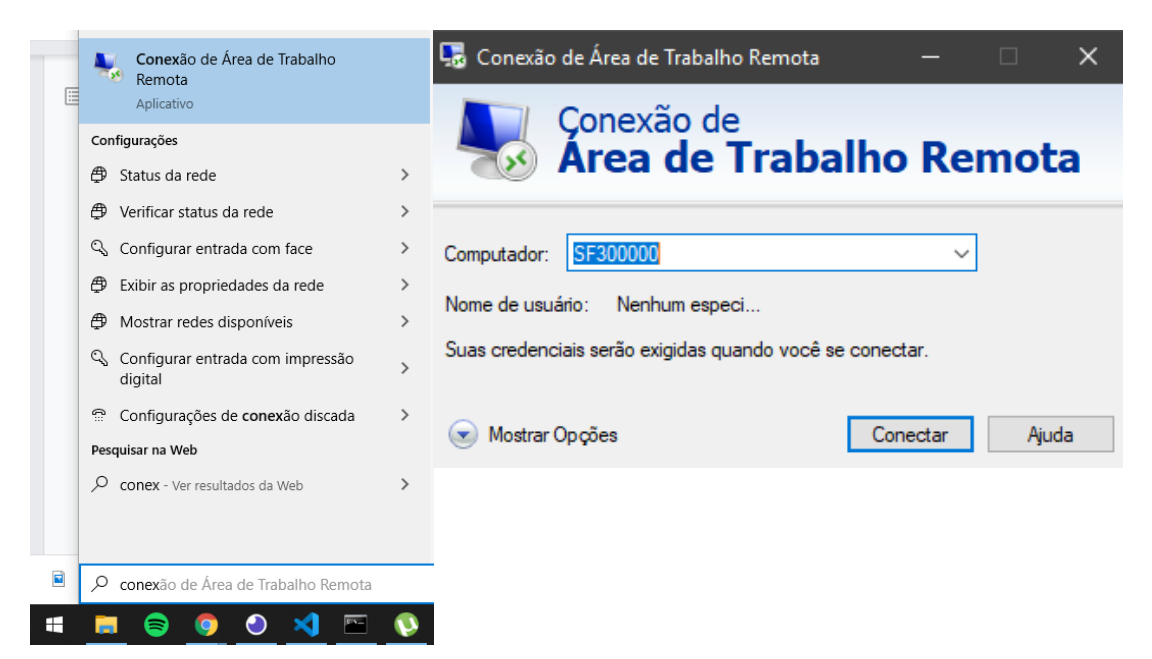

**4.** A janela de segurança do Windows será exibida:

Digite o **usuário** (login da SEFAZ)

Digite a **senha** (que usa para fazer **login** na **SEFAZ**)

OBS.: caso o usuário sugerido não esteja no formato **SFSEDE\<seu usuário>**, selecione "**Mais opções**"

clique na opção "Usar uma conta diferente"

| Segurança do Windows                                              | ×                           |
|-------------------------------------------------------------------|-----------------------------|
| Digite suas credenciais                                           |                             |
| Essas credenciais serão usadas p                                  | ara a conexão com sf300417. |
| sfsede\marcelo.rosas                                              |                             |
| •••••                                                             |                             |
| Lembrar-me                                                        |                             |
| Mais opções                                                       |                             |
| Marcelo da Silva Rosa<br>MicrosoftAccount<br>\marcelo.rosas@sefaz | s<br>.pe.gov.br             |
| Usar uma conta difere                                             | ente                        |
| ОК                                                                | Cancelar                    |

.PRONTO! Proceda com suas atividades como se estivesse trabalhando localmente.

| BOVERNO DO ESTADO<br>PERNAMBUCO<br>MAIS TRABALHO, MAIS FUTURO. |                                                                                                    | Publicação:<br>16/02/2021 |
|----------------------------------------------------------------|----------------------------------------------------------------------------------------------------|---------------------------|
|                                                                | <b>Título:</b> Download, Instalação e<br>Configuração do CLIENTE VPN e emissão<br>do certificado VPN | ACESSO REMOTO             |

### ETAPA 4\* \*(Conexão diária após ter realizado todas as etapas anteriores)

**1.** Clique com o <u>botão direito</u> do mouse no <u>cadeado amarelo</u> que aparece na bandeja do sistema, conforme figura:

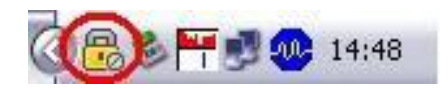

2. Selecione "Connect"

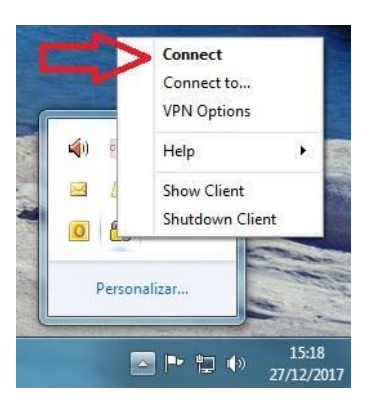

**3.** Depois de efetuada a conexão, o cadeado amarelo da bandeja do sistema ficará fechado com um alerta em verde.

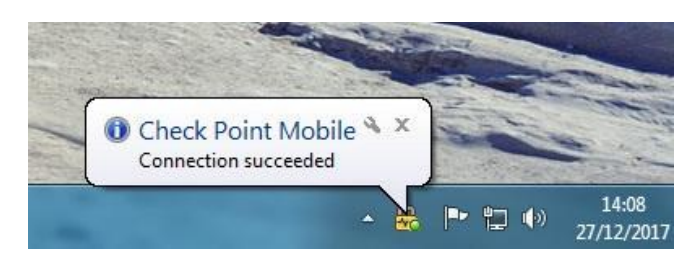

Importante:Sempre desconectar o cliente VPN antes de desligar seu computador-